# KA In CAM

Telefone: 41-3376-5677 Web: www.mercolink.com Facebopk: www.facebook.com/mercolink E-mail: suporte@mercolink.com

# Guia de Instalação Rápida

MlinkCAM

#### MLC - 500

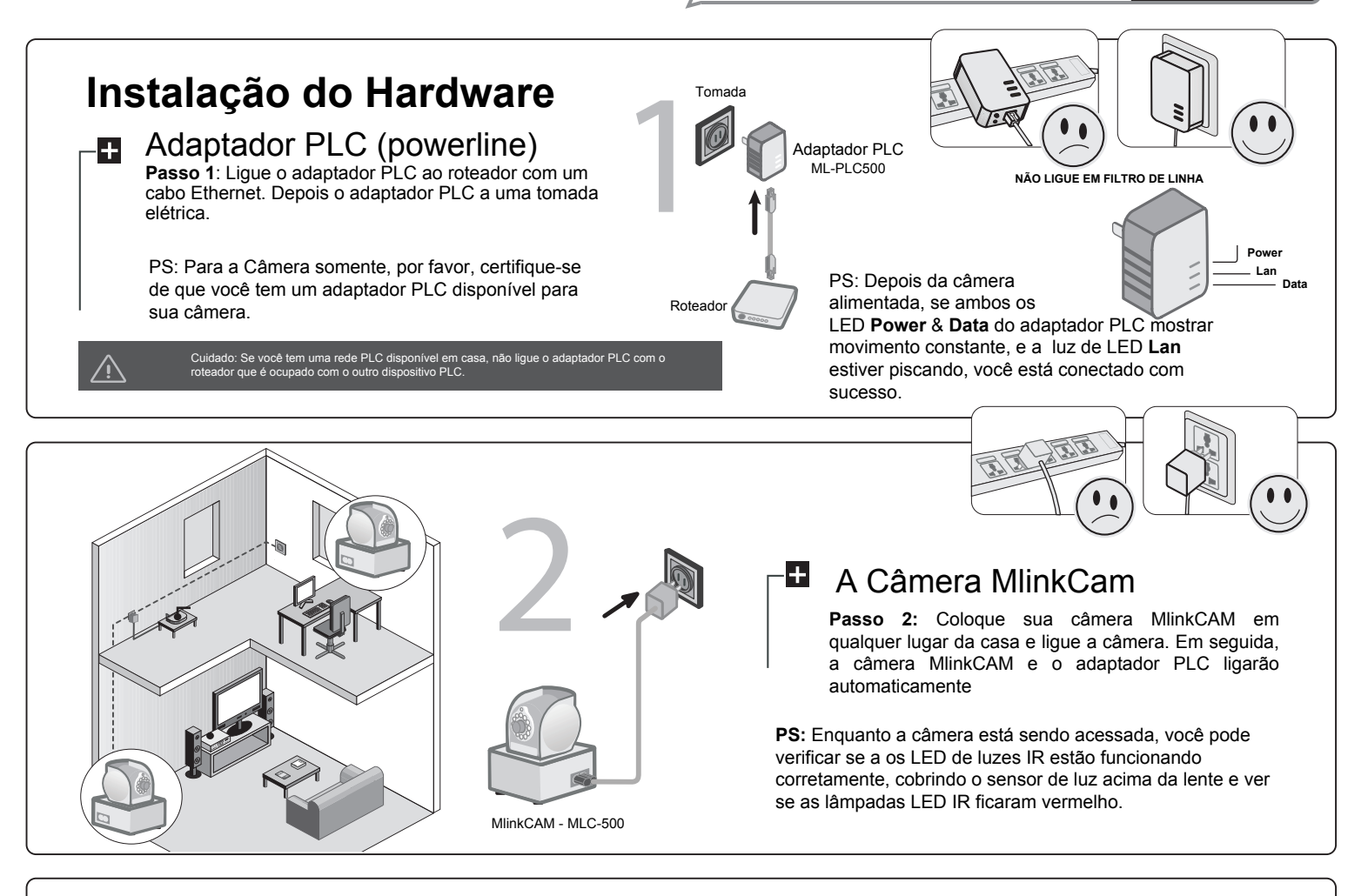

# Instalando o APP plugCAM

+

#### O APP plugCAM Passo

1: Procure o "plugCAM App" na loja da Apple ou Google Play e faça o download do aplicativo para seu dispositivo móvel.

**PS:** Para fazer o download do software para PC plugCAM, visite o site oficial para mais informações.

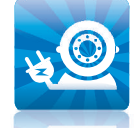

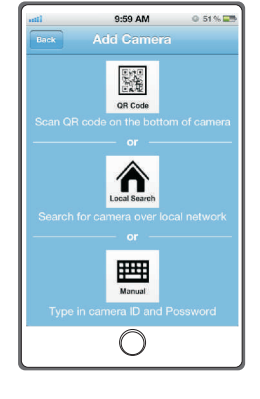

# Adicionando a câmera MlinkCAM

Tres métodos para adicionar a câmera

Opp 1: Digitalizar código QR na parte inferior da câmera.

Opção 2: Pesquisar a câmera através da mesma rede

local. **Opção 3:** Digitar manualmente ID o da câmera e senha

QR Code Scan "pode não ser suportado por alguns dispositivos móveis.

Escanear QR Code (A câmera e o dispositivo móvel estão sob a mesma rede local )

**Passo 1:** Clique em Adicionar Câmera e escolha "QR Code" (cone na tela para fazer a varredura QR Code que está localizado na parte inferior da câmera. Então, o ID e senha da câmera irão aparecer na tela.

Passo 2: Coloque o nome da sua câmera (opcional) e clique no ícone "*Salvar*". Uma vez salvo, a nova câmera será adicionado em "*Minhas câmeras*".

**PS:** Para adicionar a câmera fazendo a varredura do código QR na parte inferior da câmera, por favor, certifique-se de que sua câmera foi resetada para as configurações de fábrica.

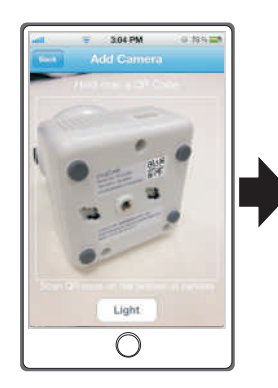

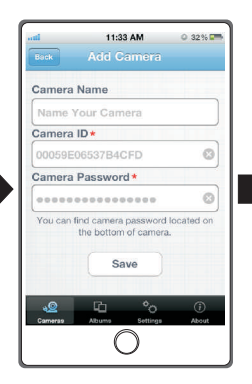

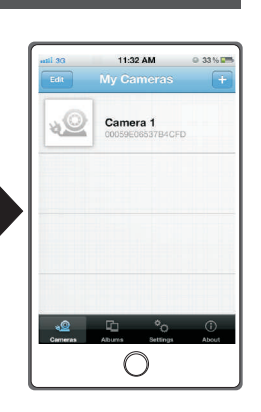

#### **Busca Local** (A câmera e o dispositivo móvel estão sob a mesma rede local)

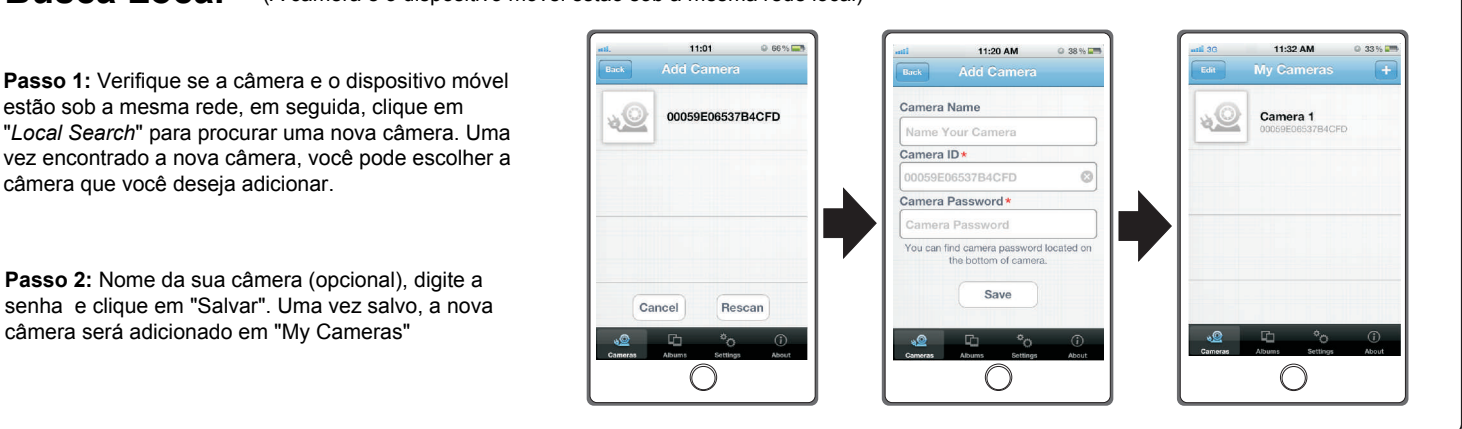

# Manual (Digite manualmente ID da Camera e senha)

Passo 1: Clique em Adicionar e selecione o ícone da Câmera "Manual" na tela.

**Passo 2:** Nome da sua câmera (opcional), digite o ID da câmera e senha e clique em "*Salvar*" Uma vez salvo, a nova câmera será adicionado em "*Minhas câmeras*.".

| Back Add Camera                    |              |   | Edit    | My Cameras                   | +            |
|------------------------------------|--------------|---|---------|------------------------------|--------------|
| Camera Name                        |              |   |         |                              |              |
| Name Your Camera                   |              |   |         | Camera 1<br>00058E06537B4CFD |              |
| Camera ID*                         |              |   |         |                              |              |
| 00059E06537B4CFD                   | 0            |   |         |                              |              |
| Camera Password *                  |              |   |         |                              |              |
| Camera Password                    |              |   |         |                              |              |
| You can find camera password local | ted on       | 7 |         |                              |              |
|                                    |              |   |         |                              |              |
| Save                               |              |   |         |                              |              |
|                                    |              |   | _       |                              |              |
| Cameras Albums Settings            | (i)<br>About |   | Cameras | Albums Settings              | (j)<br>About |
| $\bigcirc$                         |              |   |         | $\bigcirc$                   |              |
| $\cup$                             |              |   | l       | $\cup$                       |              |

## Monitoramento

Passo 1: escolher a câmera que você deseja acessar em "minhas câmeras"

Em seguida, o dispositivo móvel vai começar a conectar à sua câmera.

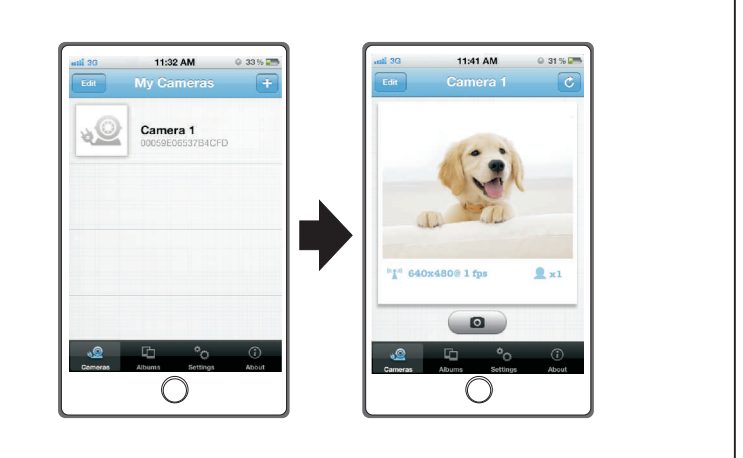

### Nota: Para a primeira configuração (A senha salva é a mesma que a senha padrão)

Passo 1: Ô[}^&c^ æÅ&é{ e¦æÅ&[{ Åa senha ]æå¦ë[È

Passo 2: Voce terá a necessidade de criar uma nova senha e pressionar o botão aplicar na tela antes de acessar a câmera.

**PS:** Para fins de segurança, você será solicitado a criar uma nova senha quando você se conectar a câmera com a senha padrão.

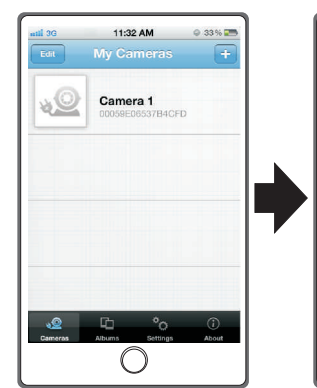

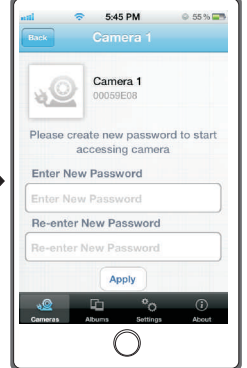

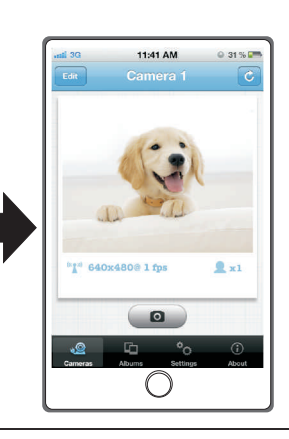